Ē

#### Back Office - Mack Chassis - Radio Mute In Reverse - GEN II Models

r G

> Internal Content

To turn on radio mute:

 Set parameter SNQ (Audio System Mute in Reverse Gear, Enable ) to 1

- 2. Set variant to AUDOFF
- 3. Manually update the NTP to 23755037
- 4. Update the Instrument Cluster Module (Mid 140)

Additional Information here

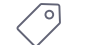

Tags k03331013 mid 140

mack

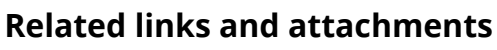

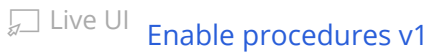

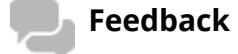

Give feedback

Article

to help improve the content of this article

Volvo Group Trucks Operations

#### DEA7XX Radio Change LDWS Settings

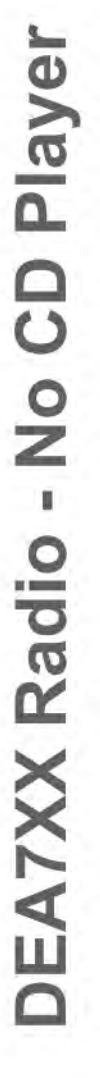

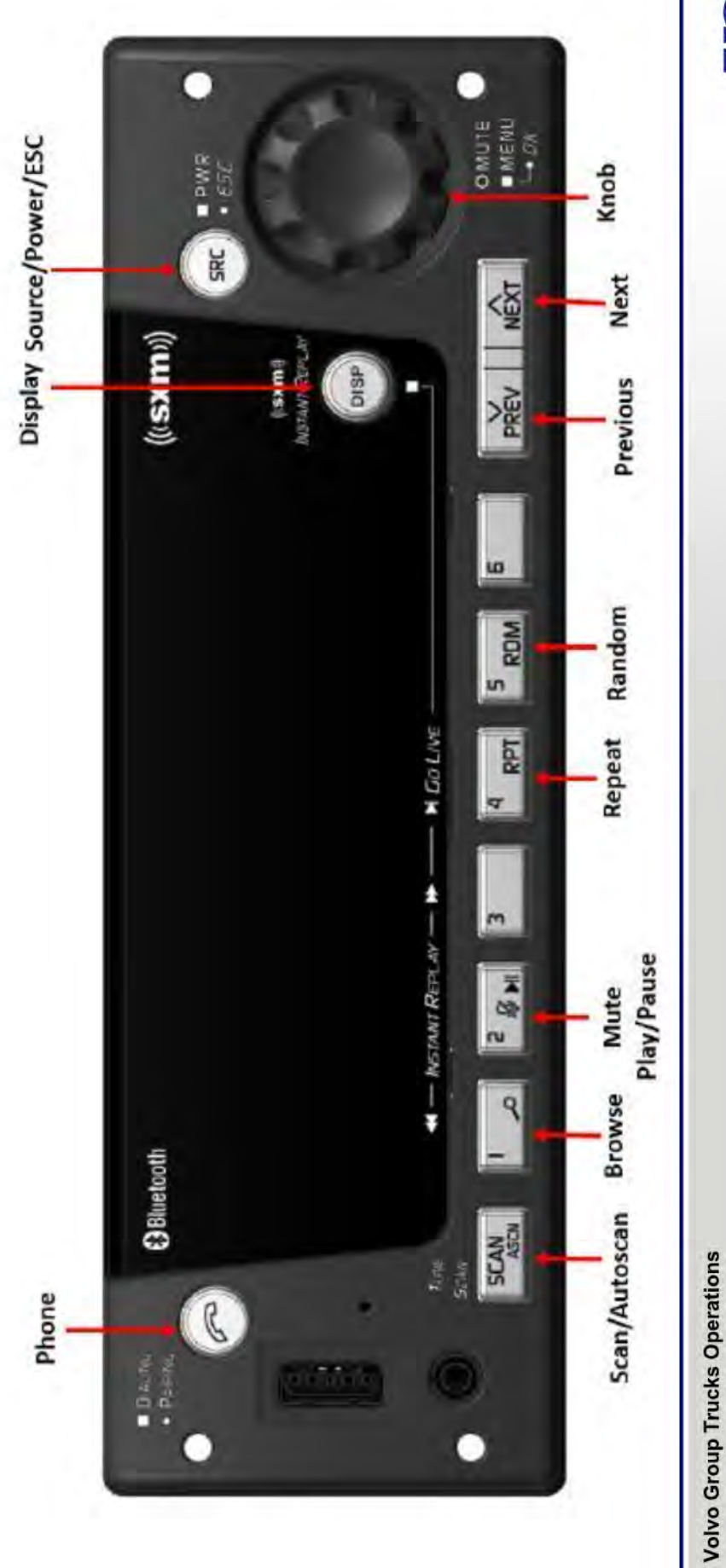

# Procedures to change LDWS setting to ENABLE

- Truck Battery Power and at least Accessory Key ignition on
  - Radio in Power OFF condition (no sources selected)
- If any Source is ON, press and hold SRC button until Source turns off
  - Press and hold 6, then Press and hold 6 and 1
- Hold 6 and 1 for about 10 seconds until menu comes up
- With knob, navigate to LDWS option
- Press Knob
- With Knob, select ENABLE
- Press Knob
  - Press DISP
- DONE

Volvo Group Trucks Operations

VOLVO

Volvo Group Trucks Operations

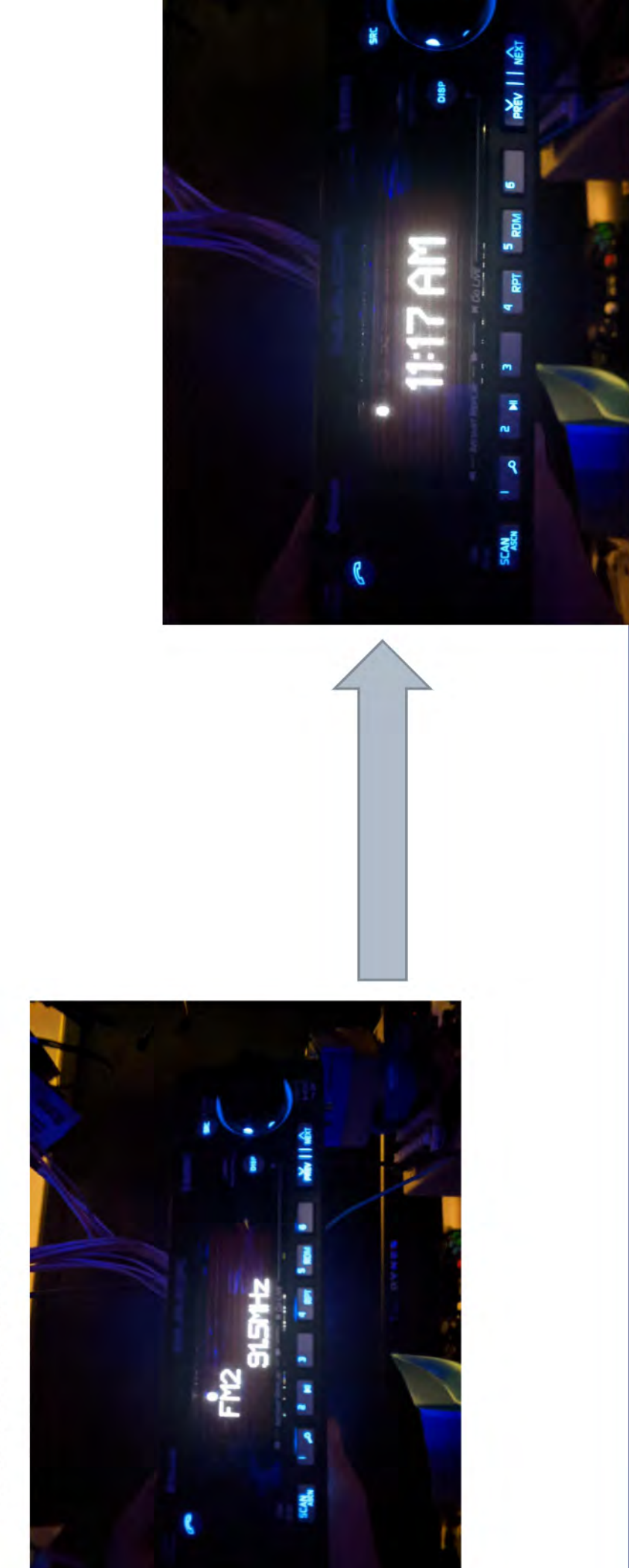

### If any Audio Source is on, then hold down the SRC button until

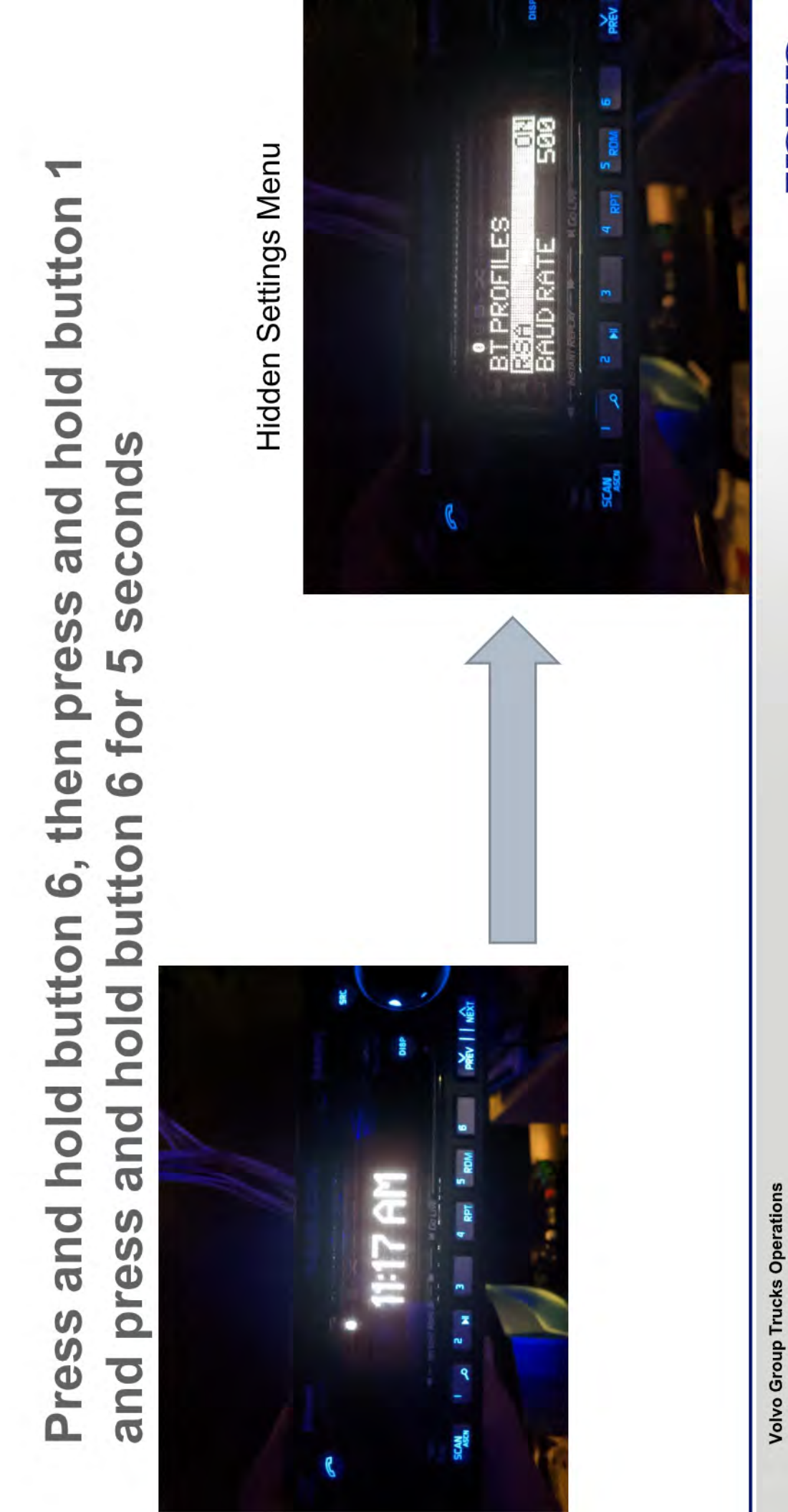

Volvo Group Trucks Operations

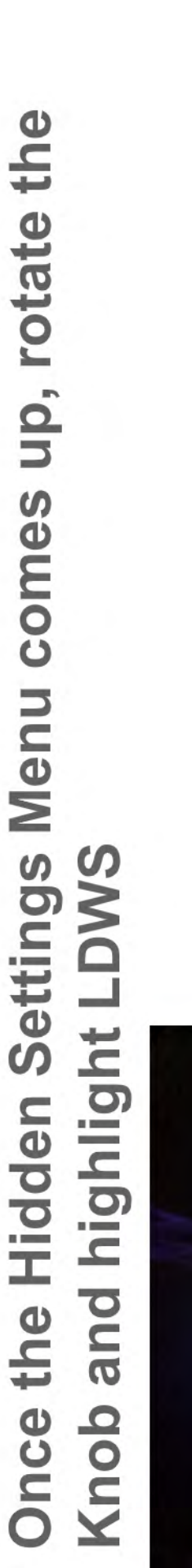

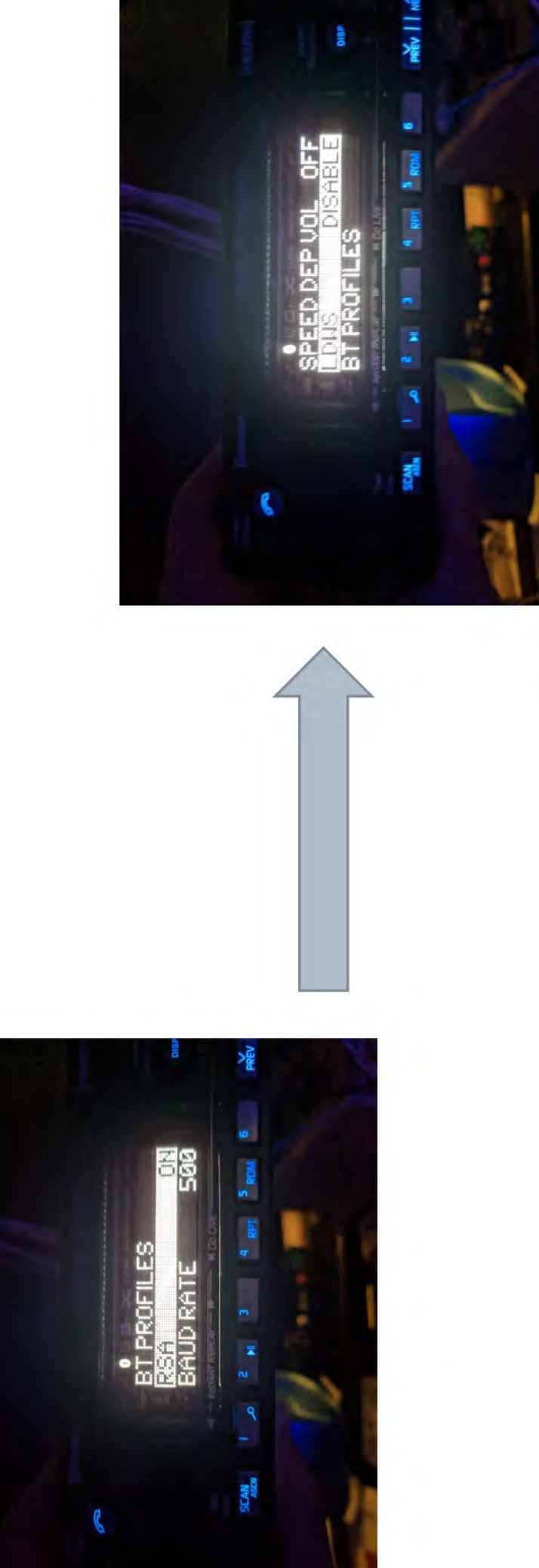

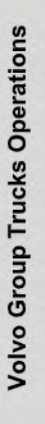

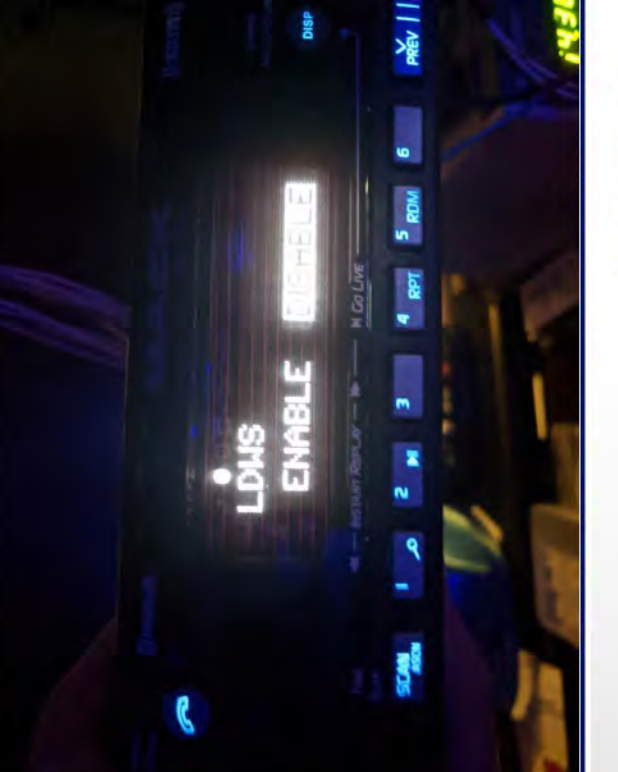

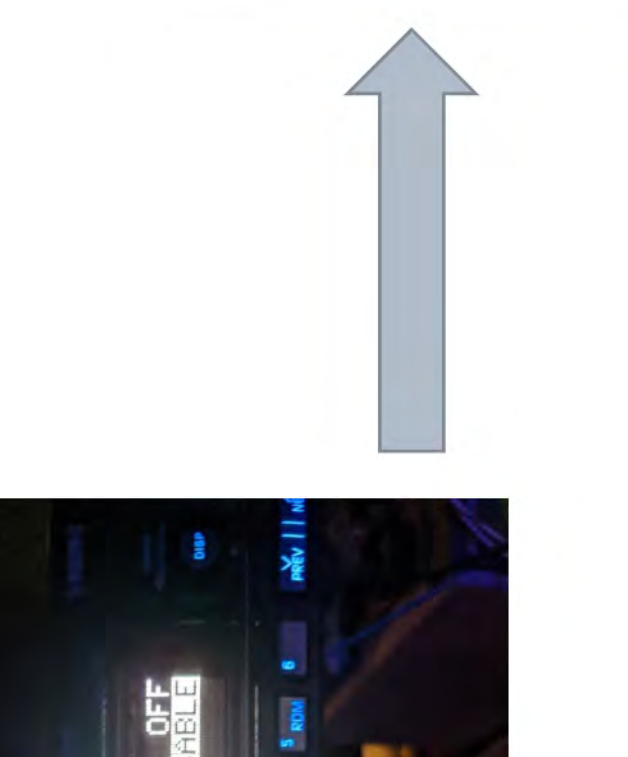

## Press the Knob to select LDWS selection menu

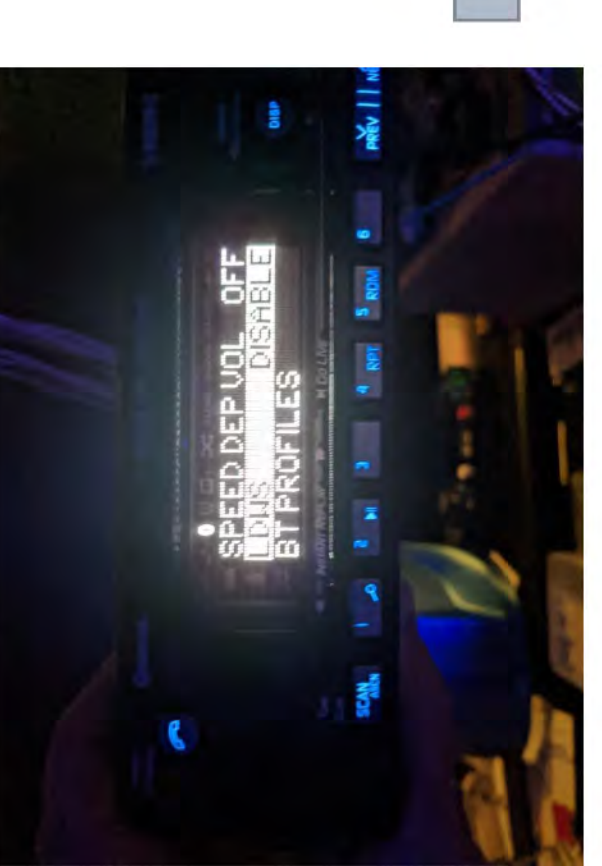

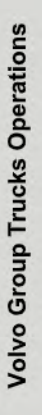

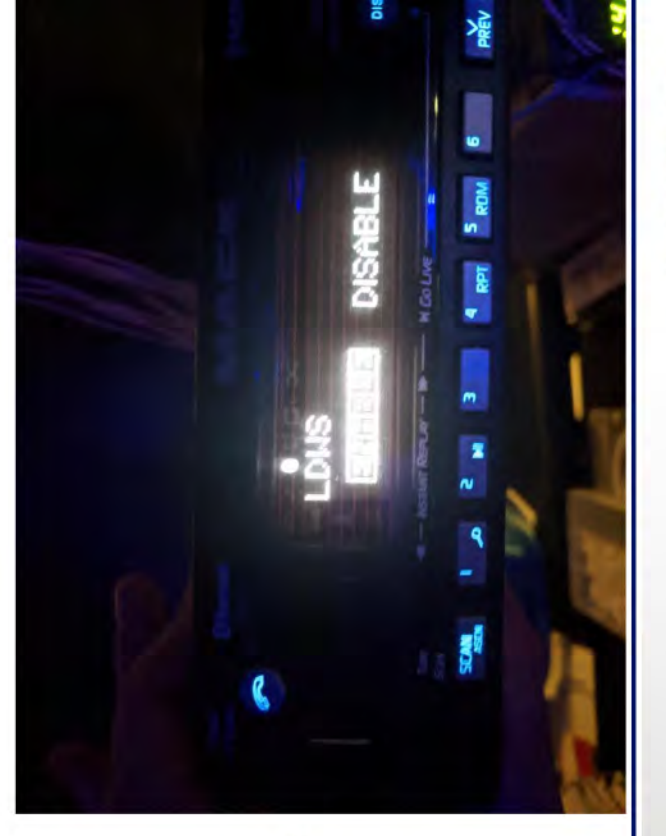

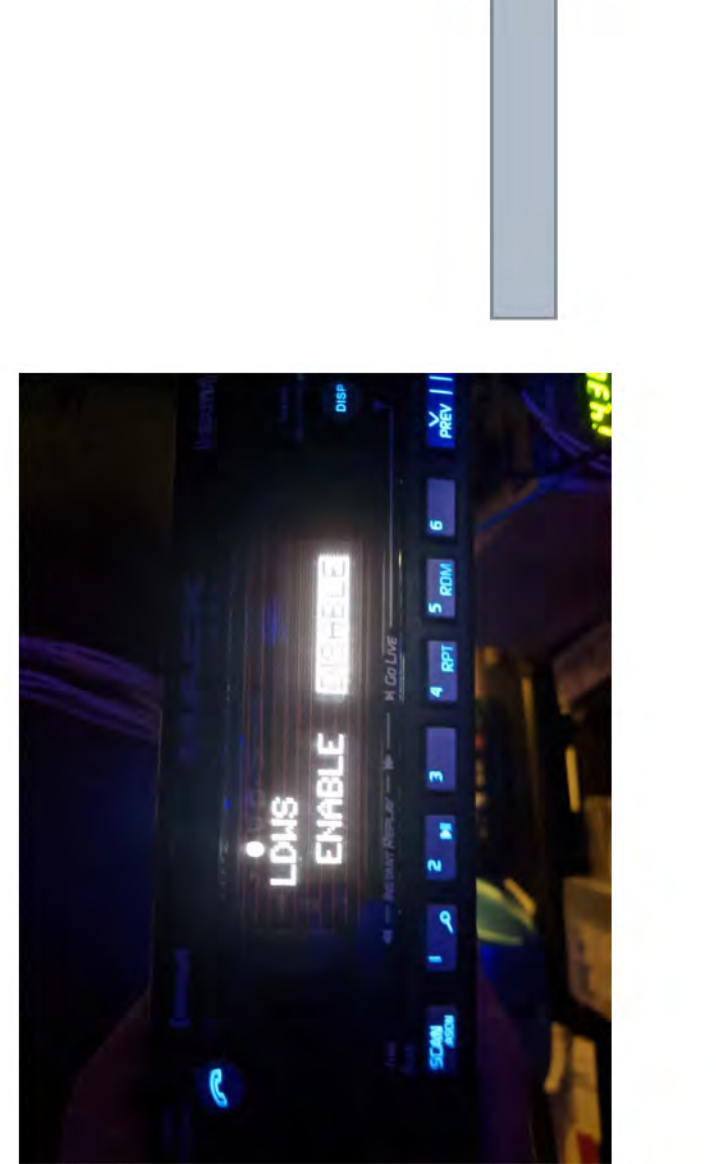

## **Rotate Knob to highlight ENABLE**

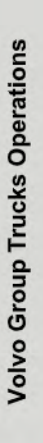

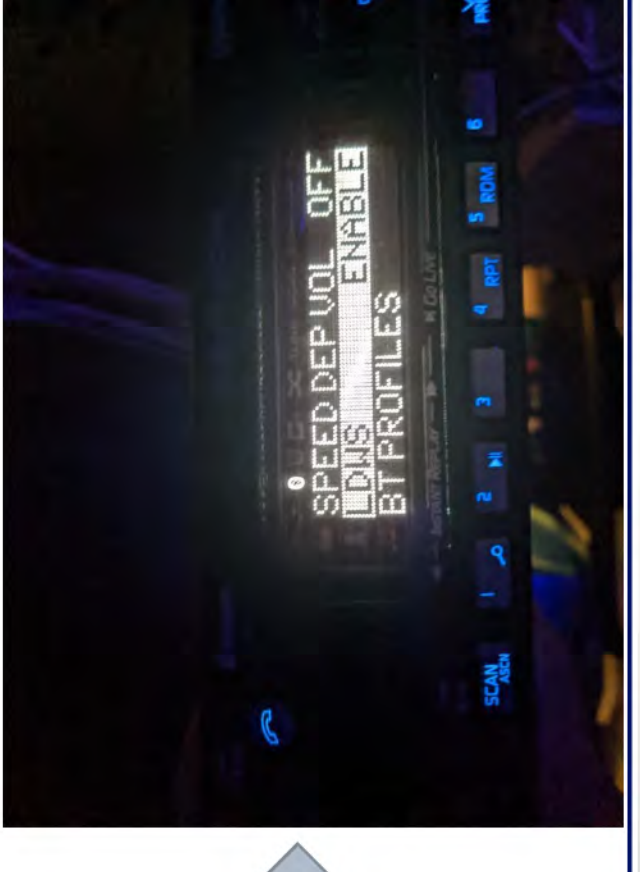

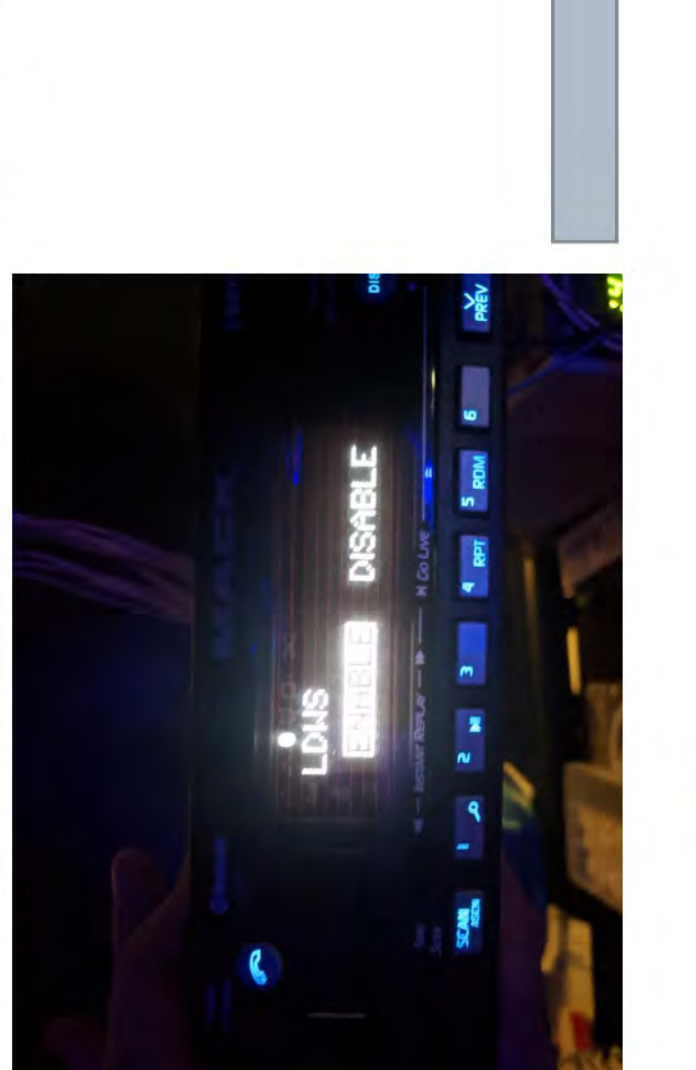

### Press Knob to select ENABLE

Volvo Group Trucks Operations

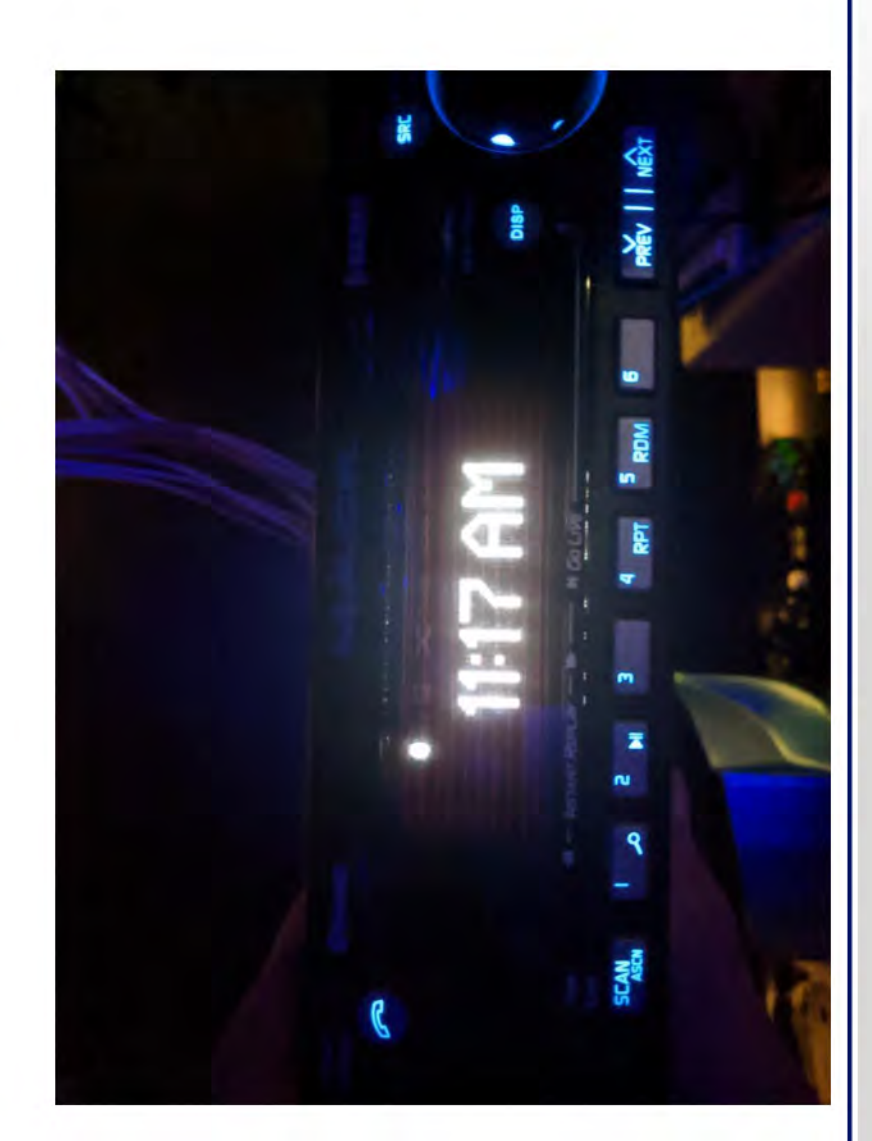

Press DISP or let menu timer time-out to the main screen